# Lab 0 Code Composer Studio V5 with DSK6713

Dr. Aly El-Osery

August 28, 2017

These set of instructions use code composer studio v5 with DSK6713 board.<sup>1</sup>

#### 1 One time setup

1. Get the support files from Spectrum digital

http://c6000.spectrumdigital.com/dsk6713/V2/files/DSK6713.zip

unzip the file under C:\. The folder will be labeled dsk6713

2. Get files that will be frequently used

 $http://www.ee.nmt.edu/\sim elosery/fall_2016/ee451/labs/files/C6713\_support\_CCS\_V5\_ver2.zip$ 

unzip the file under C:. The folder will be labeled C6713\_support\_CCS\_V5

## 2 Starting a New Project

- Start Code Composer Studio.
- Start a new CCS project.
  - Variant: DSK6713
  - Connection: Spectrum Digital DSK-EVM-eZdsp onboard USB Emulator
  - Compiler Version: Select TI v.7.4.16
  - Output Format: Select legacy COFF
  - Runtime support library: rts6700.lib

<sup>&</sup>lt;sup>1</sup>Digital Spectrum still sells DSK6713 with CCSv3 meant to run on XP. Thanks to Darrell Thomas we can easily use CCSv5. This information was compiled from http://e2e.ti.com/support/dsp/tms320c6000\_high\_performance\_dsps/f/115/t/215890.aspx

- On the left column of CCS your new project will show up. Right click on the name of the project and select **Properties**.
- $\bullet\,$  C6000 Compiler tab
  - Target Processor Version: 6700
  - Include Options tab: \$CG\_TOOL\_ROOT/include C:\EE\CodeComposer\_V6\dsk6713\c6000\dsk6713\include C:\EE\CodeComposer\_V6\dsk6713\c6000\bios\include
  - Advance tab
    - \* Predefined Symbols tab: CHIP\_6713
    - \* Runtime Model Options: Data access model (--mem\_model:data) far
- Linker tab
  - File Search Path:
    - C:\EE\CodeComposer\_V6\dsk6713\c6000\dsk6713\lib\dsk6713bsl.lib C:\EE\CodeComposer\_V6\dsk6713\c6000\bios\lib\csl6713.lib

### 3 Copy Needed Files

- Copy the following files from C:\EE\CodeComposer\_V6\C6713\_support to the folder containing your project
  - C6713dsk.cmd
  - c6713dskinit.c
  - c6713dskinit.h
  - dsk6713\_aic23.h
  - dsk6713.gel
  - Vectors\_poll.asm if using polling or Vectors\_intr.asm if using interrupts.

#### 4 Final Step

- In CCS double click on Target Configuration
- Click on advanced
- Click choose the gel file that you just copied to your directory